## 「多元支付」影列印服務使用說明

## 1. 電腦列印步驟

於電腦點選列印→點選電腦畫面下方"自助列印圖示"→點選"我要取 件"後記下取件碼,再至支付機輸入取件碼→付款→取件,列印取件影片 https://www.honlynn.com/cny

2. 影印功能的支付機步驟

先於影印機操作(影印)·再至支付機進行後續動作(選擇份數/尺寸→付款→ 取件)·影印取件影片 https://www.honlynn.com/blank-6

- 掃描功能:(1)於影印機操作掃描功能傳送到 email 信箱 (2)先於影印機操 作(影印),再至支付機進行後續動作(選擇下載用行動裝置拍照存至載體 後,務必將該檔案刪除)
- 雲端列印:支援文件格式 PDF, JPG, PNG, GIF, BMP 檔。line 或 e-mail 傳送雲端獲 得六碼漫遊碼後到支付機輸入漫遊碼→付款→取件。
  雲端列印 LINE ID:@977mthuv; Email: <u>123cloudprint@gmail.com</u>

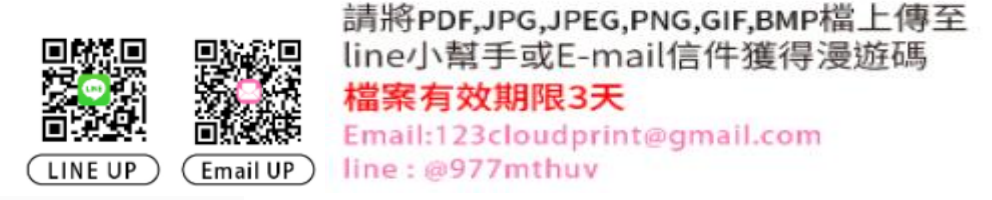

◎問題諮詢服務廠商:宏羚公司

- 客服專線: (02)2299-9889#8577、LINE 客服 ID @323tdgdv、 客服信箱 <u>10609012@honlynn.com.tw</u>
- 周一至周五 8:30~18:00 提供即時線上服務,協助處理支付退款、複印 問題以及發票開立問題,有需要也可洽總圖一樓服務櫃台。

National Cheng Kung University Library